# KEA IT – ActiveSync, mobilsynkronisering

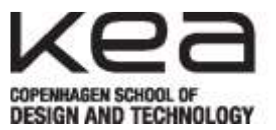

# Short version (for the tech savvy)

Username/E-mail: Password: Account type: Domain: Your KEA Mail address Your password Exchange/Outlook/ActiveSync KEA fx makd@kea.dk fx K0r74X

(few devices ask for this)

Note: We do not support POP/IMAP

## Long version (for us, that need more help)

## iOS (iPhone & iPad, based on iOS 7)

- 1. Go to Settings
- 2. Choose *E-mail, contacts, calendars* 
  - a. If you have an old account DELETE it
- 3. Choose *Add account*
- 4. Choose Exchange
- 5. Enter your KEA Mail info
- 6. Choose Next
- 7. Choose Finish

### Android (based on HTC Desire X)

- 1. Go to the menu (loads of squares in the bottom of the screen)
- 2. Choose Settings
- 3. Choose Accounts and synch.
- 4. Choose Add
- 5. Choose Exchange ActiveSync
- 6. Enter your KEA Mail info
- 7. Choose Next
- 8. Choose Next
- 9. Choose Finish

### Windows Phone

- 1. Swipe to the right
- 2. Choose Settings
- 3. Choose *mail* + *account*
- 4. Choose add account
- 5. Choose Outlook
- 6. Enter your KEA Mail info
- 7. Choose log on